## Алгоритм дій для оновлення прошивки тепловізійних монокулярів PATRIOT:

- 1. Увімкніть монокуляр.
- 2. Під'єднайте монокуляр через кабель USB Туре-С до комп'ютера.
- Скопіюйте файл з оновленою прошивкою для відповідної моделі монокуляра у кореневу папку внутрішньої пам'яті монокуляра.
  Завантажити файл для відповідної моделі можна за посиланням:

https://nvectech.ua/downloads

- 4. Від'єднайте пристрій від комп'ютера.
- 5. У меню пристрою PATRIOT зайдіть у пункт головного меню "System" (папка із зображенням шестерні), далі — у підпункт "Система", потім — у підпункт "Оновлення", і натисніть "Так".
- 6. Дочекайтеся завершення оновлення. Монокуляр перезавантажиться.
- 7. Оновлення прошивки завершено, можна користуватися.